TurningPoint Mobile turns a participant's computer into a virtual clicker. Participants are able to respond to polling questions using their computer's Internet connection.

**NOTE:** To use TurningPoint Mobile in class, students are required to purchase a TurningPoint license from the SupeStore.

1. Go to <u>https://student.turningtechnologies.com</u> and click **Sign In.** 

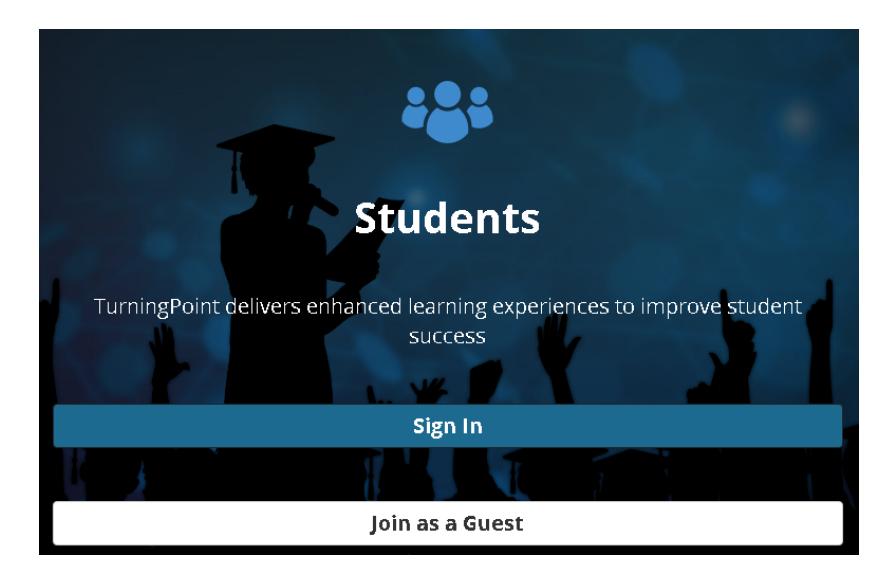

2. On the next screen, enter your Crimson Mail address into the text field. Click Sign In.

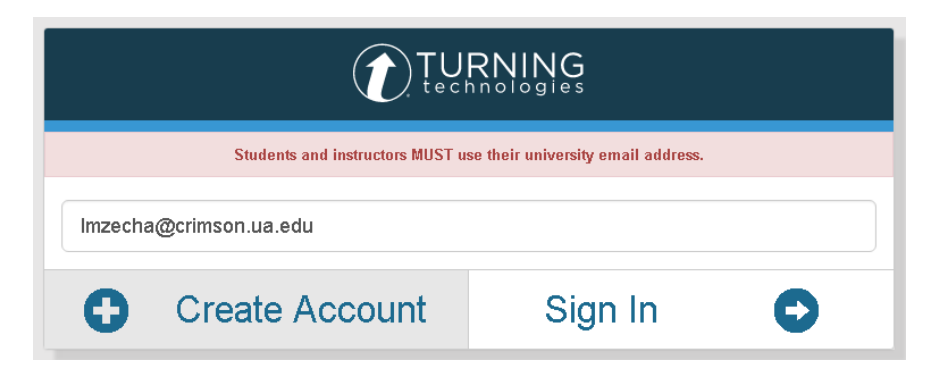

3. In the NetID login screen that appears, enter your myBama credentials and click **Submit**.

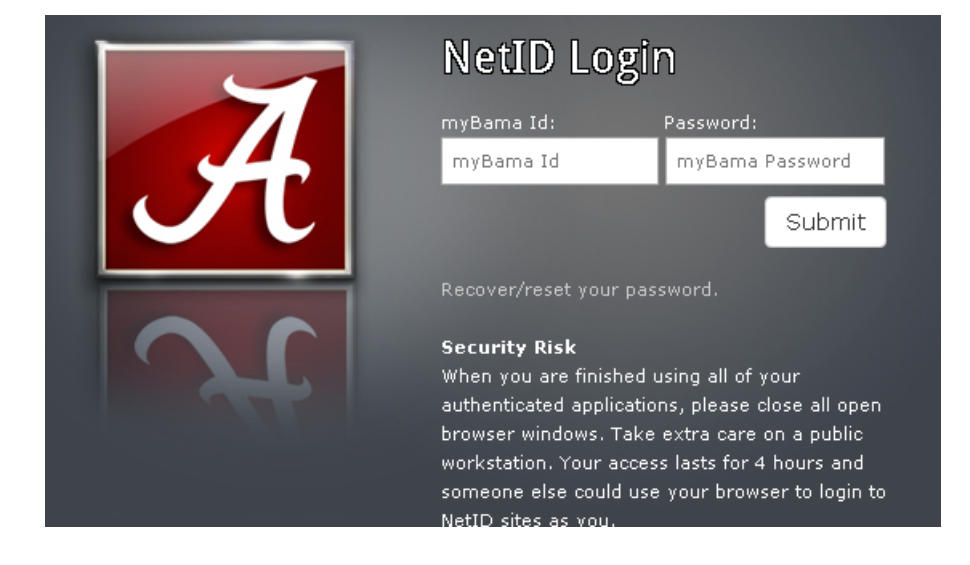

4. Your Turning Technologies student profile will display. Click the **Respond** tab at the top of the screen to enter the TurningPoint homepage.

|                                                                                                    | Profile   | Respond                         |                            |                                                            | 0 т |  |
|----------------------------------------------------------------------------------------------------|-----------|---------------------------------|----------------------------|------------------------------------------------------------|-----|--|
| M                                                                                                    | y Profile | _                               |                            |                                                            |     |  |
| Lauren Zecha<br>Imzecha@crimson.ua.edu<br>Student<br>Account Created May 8, 2017<br>Subscriptions<br>A subscription allows you to use a response device to respond and receive credit for participation. |           |                                 |                            |                                                            |     |  |
|                                                                                                    | Ty<br>Ex  | rpe: Student<br>piration: Jun 2 | <b>ngPoinť</b><br>19, 2020 | Subscription Code<br>Redeem<br>or<br>Purchase Subscription |     |  |

5. In the **Session ID** field, enter the 6-digit Session ID provided by your instructor. Click **Join Session**.

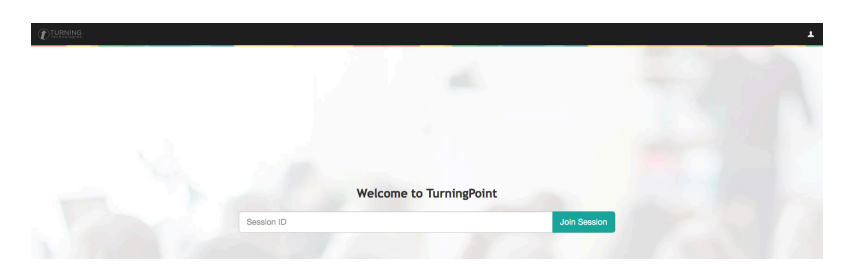

A pop-up dialog will ask you to confirm that your **User ID** matches your myBama username. Click **Join**.

| Participant Information Required |        | ×    |
|----------------------------------|--------|------|
| User ID<br>Imzecha               |        |      |
|                                  | Cancel | Join |

6. When your instructor opens a poll, the question and answer choices will display on your screen. Use your mouse or keyboard to select an answer choice or input a response.

| Question    |                        |   |   |   |   |  |  |  |
|-------------|------------------------|---|---|---|---|--|--|--|
| Messaging   | Which is NOT an ocean? |   |   |   |   |  |  |  |
|             | A. Pacific             |   |   |   |   |  |  |  |
| Information | B. Arctic              |   |   |   |   |  |  |  |
| Leave       | C. Indian              |   |   |   |   |  |  |  |
|             | D. Atlantis            |   |   |   |   |  |  |  |
|             |                        |   |   |   |   |  |  |  |
|             |                        | А | В | С | D |  |  |  |
|             |                        |   |   |   |   |  |  |  |

For more information, contact the Faculty Resource Center at 205.348.3532 or <u>frc@ua.edu</u> or visit our website at <u>http://frc.ua.edu</u>.

Last updated 4 Jan 2018